## Envoyer un email aux élèves licenciés à l'UNSS directement depuis Opuss

1 - Pour envoyer un email aux élèves vous devez vous connecter à Opuss avec votre login personnel. Il ne sera pas possible d'envoyer un email aux élèves avec le login ASXXxxx@unss.org

## Qu'est-ce que le login personnel ?

Lors de l'affiliation de votre établissement vous avez saisi votre adresse email dans la rubrique « Animateur d'AS ». C'est cette adresse email qui constitue votre login personnel. Le mot de passe de base est votre nom de famille en majuscules. Vous devrez le modifier lors de votre première connexion au site.

2 – Vous devrez avoir saisi un email pour vos élèves licenciés. L'élève devra avoir validé le message qui lui sera automatiquement envoyé par OPUSS dans sa messagerie

3 – Une fois connecté sur OPUSS, choisir «Mon espace » puis, dans le menu de gauche, choisir « Contacter mes élèves »

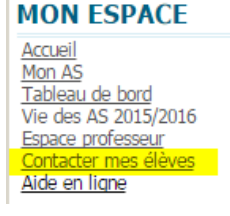

4 – Apparaît alors l'ensemble de vos élèves licenciés dans votre établissement.
Vous pourrez filtrer les élèves qui seront destinataires de votre email.

Les filtres à votre disposition sont les suivants : Catégorie, Sexe, Activité, Section Sportive, Nom, Numéro de licence

| NVOYER UN MESSAG                                                                                                    | E                                                |                                                    |                  | Attention                            | 1                                        |                                        |  |
|----------------------------------------------------------------------------------------------------|--------------------------------------------------|----------------------------------------------------|------------------|--------------------------------------|------------------------------------------|----------------------------------------|--|
| CHOISIR LE GROUPE DE D                                                                                                    | ESTINATAIRE DU MESS                              | AGE:                                               |                  | Contractive de la desta de la desta  |                                          |                                        |  |
| Seules les adresse e-mails v                                                                                               | validées par les licenciés                       | peuvent recevoir                                   | un e-mail.       |                                      |                                          |                                        |  |
| Nom :                                                                                                    | Nom : Catégorie : Toutes 🔻                       |                                                    |                  |                                      | Activité : Vtt                           | •                                      |  |
| N° de licence                                                                                                    |                                                  | Sexe :                                             | Tous 🔹 🔻         | ~~                                   | Section Toutes<br>Sportive :             | •                                      |  |
|                                                                                                    |                                                  | Nicestients                                        | P                | lusieurs filtr                       | es possibles                             |                                        |  |
| Date de naissance                                                                                                    | Numéro                                           | Nom                                                | Prénom           | Activitės                            | Catégorie                                | Date création                          |  |
| 13/01/2002                                                                                                    | 151530655                                        | (presic)                                           | Toto             | Vtt                                  | MG                                       | 11:38 17/09/2016                       |  |
| 1 résultat.<br>OBJET DU MAIL :                                                                                             |                                                  |                                                    |                  |                                      |                                          |                                        |  |
| Entrainement UNSS VTT du Mercredi 5 octobre 2016                                                                           |                                                  |                                                    |                  |                                      | Objet du mail                            |                                        |  |
| Shies T                                                                                                    | ·<br>                                            | ee= X <sub>2</sub> X <sup>2</sup><br>Ng: Ag:- ]⊟ ∏ | E -              |                                      | Corps d                                  | lu message                             |  |
| Bonjour à tous,<br>L'entrainement UNSS<br>Rendez-vous à 13h30<br>N'oubliez pas votre ca<br>A mercredi<br>M. MARTIN Bernard | : VTT du mercredi 5 d<br>)<br>isque et vos gants | octobre 2016 au                                    | ra lieu sur le s | ite du Saillant .<br>Bo<br>me<br>été | uton qui perm<br>ssage aux élè<br>validé | et d'envoyer le<br>ives dont le mail a |  |
| body p                                                                                                    |                                                  |                                                    |                  |                                      |                                          | EWOYER LE MESSAGE                      |  |

Prochainement, ce module d'envoi d'Email vers les licenciés permettra d'ajouter une ou plusieurs pièces jointes au mail.

Il y aura également une distinction dans la liste des élèves concernés par le filtre pour voir rapidement les élèves qui possèdent ou non une adresse email validée

Lorsque l'élève reçoit le message sur sa messagerie, l'adresse de l'expéditeur n'est pas visible. C'est une adresse générique qui apparaît : nepasrepondre@unss.org

|                                         | Plus *                                         |                        |
|-----------------------------------------|------------------------------------------------|------------------------|
| ntrainement UNSS VTT du Mercr           | redi 5 octobre 2016 Defite de réception x      |                        |
| ? nepasrepondre@unss.org                |                                                | 12:57 (II y a 5 minute |
| A mol 💌                                 | L'adresse de l'enseignant qui a envoye le mail |                        |
| Bonjour à tous,                         | mapparait pas sur le main reçu par releve      |                        |
| L'entrainement UNSS VTT aura lieu me    | ercredi 5 octobre sur le site du Saillant.     |                        |
| Rendez-vous à 13h30                     |                                                |                        |
| N'oubliez pas votre casque et vos gants |                                                |                        |
| A mercredi                              |                                                |                        |
|                                         |                                                |                        |